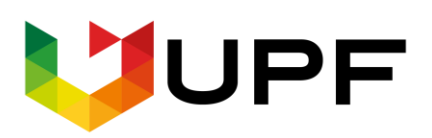

UNIVERSIDADE DE PASSO FUNDO FACULDADE DE CIÊNCIAS ECONÔMICAS, ADMINISTRATIVAS E CONTÁBEIS CENTRO DE PESQUISA E EXTENSÃO DA FEAC (www.upf.br/cepeac)

# Texto para discussão

Texto para discussão Nº 06/2021

Roteiro RLS (Regressão Linear Simples) e RLM (Regressão Linear

Múltipla) no Software Statistica 7.0

Andre da Silva Pereira Karolynne Sousa Gomes Leticia Eduarda Bender Valeska Morgana Corrêa Batistela

Passo Fundo - RS - Brasil

# UNIVERSIDADE DE PASSO FUNDO PROGRAMA DE PÓS-GRADUAÇÃO EM CIÊNCIA E TECNOLOGIA DE ALIMENTOS

Roteiro RLS (Regressão Linear Simples) e RLM (Regressão Linear Múltipla) no Software Statistica 7.0

> André da Silva Pereira Karolynne Sousa Gomes Leticia Eduarda Bender Valeska Morgana Corrêa Batistela

> > Passo Fundo-RS 2021

# LISTA DE ILUSTRAÇÕES

| Figura 1: Gráfico de regressão linear simples                                   | 2  |
|---------------------------------------------------------------------------------|----|
| Quadro 1- Dados contendo variáveis dependente e independente                    | 3  |
| Figura 2: Importação da tabela no software Statistica 7.0                       | 4  |
| Figura 3: Passo 1                                                               | 5  |
| Figura 4: Passo 2                                                               | 6  |
| Figura 5: Passo 3                                                               | 6  |
| Figura 6: Passo 4                                                               | 7  |
| Figura 7: Resultado do exemplo gerado para regressão linear simples             | 7  |
| Figura 8: Passo 1 (gráfico)                                                     | 8  |
| Figura 9: Passo 2 (gráfico)                                                     | 9  |
| Figura 10: Passo 3 (gráfico)                                                    | 9  |
| Figura 11: Geração do gráfico de dispersão entre as variáveis tempo e distância | 10 |
| Figura 12: Selecionar a opção para regressão linear múltipla                    | 11 |
| Figura 13: Resultados gerados para a regressão múltipla                         | 11 |
| Figura 14: Tabela para a geração do gráfico (Passo 2).                          | 12 |
| Figura 15: Selecionar as varáveis (Passo 3).                                    | 12 |
| Figura 6: Gráfico de dispersão RLM                                              | 13 |

# SUMÁRIO

| INTI | RODUÇÃO                                                      | 1  |
|------|--------------------------------------------------------------|----|
| 1.   | ROTEIRO DE REGRESSÃO LINEAR SIMPLES (RLS) NO STATISTICA 7.0  | 2  |
| 2.   | ROTEIRO DE REGRESSÃO LINEAR MÚLTIPLA (RLM) NO STATISTICA 7.0 | 3  |
| 3.   | DIAGRAMA DE DISPERSÃO                                        | 3  |
| 4.   | EXEMPLO DE REGRESSÃO SIMPLES NO STATISTICA 7.0               | 3  |
| 5.   | EXEMPLO DE ANÁLISE DE REGRESSÃO MÚLTIPLA NO STATISTICA 7.0   | 10 |
| REF  | ERÊNCIAS                                                     | 15 |

# APOSTILA MÉTODOS QUANTITATIVOS

## INTRODUÇÃO

A análise de regressão linear simples e múltipla é amplamente utilizada em diversas áreas do conhecimento, para investigar relações entre variáveis e construção de um modelo (equação).

• **Regressão Linear Simples:** definida como uma relação linear entre a variável dependente e uma variável independente.

• **Regressão Linear Múltipla:** relação linear entre várias variáveis independentes e uma variável dependente.

Entre os resultados que são obtidos a partir da análise de correlação e regressão, estão:

• R múltiplo: expressa o nível de correlação entre a variável dependente e independente, quanto maior o valor melhor o modelo;

• R<sup>2</sup>: representa o quanto os dados estão próximos da regressão ajustada, representa o quanto o modelo criado representa os dados;

• R<sup>2</sup> ajustado: é uma versão modificada do R<sup>2</sup>, ajustada para o número de preditores no modelo;

• F: utilizado para determinar se a variabilidade entre as médias do grupo é maior que a das observações dentro dos grupos;

• p: é a probabilidade de se obter teste igual ou muito próximo do observado em uma amostra, sob hipótese nula. Muitas vezes é utilizada significância de 5 % em que pode ser rejeitada a hipótese nula caso o valor-p seja menor que 5 %;

• Erro padrão da estimativa: média de variação de uma média amostral em relação à média da população.

Entre os softwares utilizados para aplicação da regressão linear estão o Excel, a linguagem de programação R, o SPSS e o Statistica 7. Nesta apostila será (1) introduzido conceitos de regressão simples e múltipla, (2) descrito como aplicar os dados e variáveis no software Statistica 7.0, (3) realizada análise dos dados obtidos através dos exemplos.

1

## 1. ROTEIRO DE REGRESSÃO LINEAR SIMPLES (RLS) NO STATISTICA 7.0

- Envolve variáveis dependentes (VD) ou independentes (VI);
- VD é explicada ou saída;
- VI é explicativa ou preditora;

A regressão linear apresenta forma linear e pode ser definida através da Equação 1.

$$Yi = \alpha + \beta * Xi$$
 [Equação 1]

Onde:

Y = valor previsto da variável dependente;

i,  $\alpha \in \beta$  = parâmetros estimados do intercepto e inclinação do modelo;

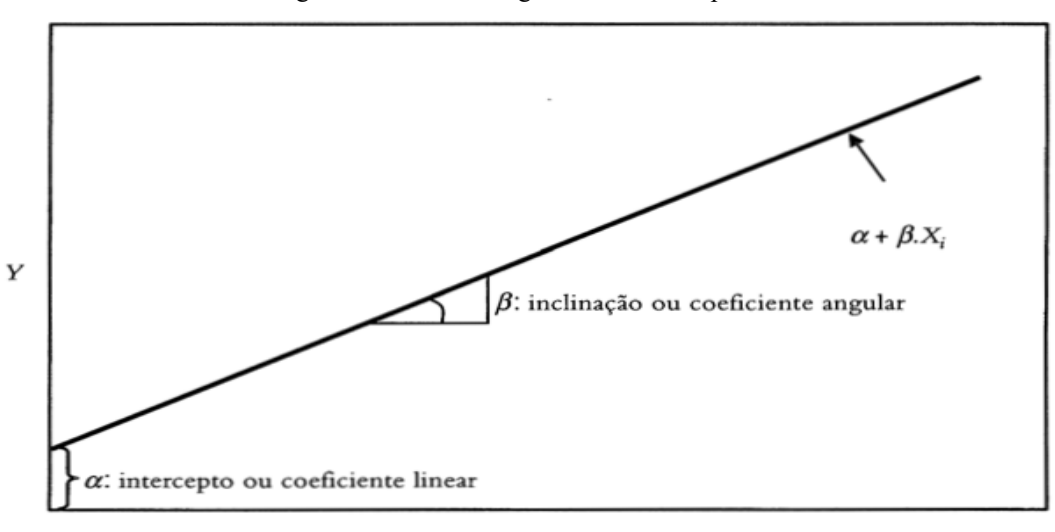

Figura 1: Gráfico de regressão linear simples.

Χ

Fonte: FÁVERO; BELFIORE, 2017.

## 2. ROTEIRO DE REGRESSÃO LINEAR MÚLTIPLA (RLM) NO STATISTICA 7.0

 $Yi = a + b1 * X1i + b2 * X2i + \dots + bk * Xki + ui$ [Equação 2]

Onde:

Y = Fenômeno sendo estudado (variável dependente quantitativa);

a = intercepto (constante ou coeficiente linear);

bj (j = 1, 2, ..., k) = coeficiente angular;

Xj = variável explicativa;

u = termo do erro (diferença entre Y real e calculado);

i = observações das análises.

Para a interpretação dos resultados das análises de regressão gera-se um diagrama de dispersão, que permite decidir experimentalmente se uma relação linear entre as variáveis deve ser estabelecida.

#### 3. DIAGRAMA DE DISPERSÃO

Por interpretação do diagrama ou gráfico de dispersão, definimos o grau de relação linear entre as variáveis, se é uma relação forte ou fraca. Conforme o modo como se situam os pontos no diagrama ao redor de uma reta que passa entre os pontos. Considera-se a correlação forte quando os pontos se concentram mais, com pequenos desvios, em relação a reta.

#### 4. EXEMPLO DE REGRESSÃO SIMPLES NO STATISTICA 7.0

A seguir, será representado em um exemplo como fazer análise de regressão linear simples e múltipla utilizando o software Statistica 7.0. Os dados que serão utilizados para exemplificar estão apresentados no Quadro 1.

|                    | Zuuulo I Duuos eo      | intendo variaveis de                 | pendente e indepen                   | dente                                |
|--------------------|------------------------|--------------------------------------|--------------------------------------|--------------------------------------|
| Tempo (min)<br>(Y) | Distância (km)<br>(X1) | Quantidade de<br>Cruzamentos<br>(X2) | Quantidade de<br>Cruzamentos<br>(X2) | Quantidade de<br>Cruzamentos<br>(X2) |

Quadro 1- Dados contendo variáveis dependente e independente

| 15 | 8  | 16 | 32  | 12 |
|----|----|----|-----|----|
| 20 | 6  | 12 | 24  | 20 |
| 20 | 15 | 30 | 60  | 25 |
| 40 | 20 | 40 | 39  | 37 |
| 50 | 25 | 50 | 100 | 32 |
| 25 | 11 | 22 | 44  | 17 |
| 10 | 5  | 10 | 20  | 9  |
| 55 | 32 | 64 | 128 | 60 |
| 35 | 28 | 56 | 112 | 12 |
| 30 | 20 | 40 | 80  | 17 |

Os dados da tabela do exemplo devem ser importados para a tabela disponível no software Statistica 7.0, como mostra a Figura 2.

Figura 2: Importação da tabela no software Statistica 7.0

| STATISTICA - | [Data: Sprea | dsheet1* (1       | 00v by 100c |                           |                  | -                     | ,            |          |       |       |          |             |         |       |       |       |       |       | 0     | ×        |
|--------------|--------------|-------------------|-------------|---------------------------|------------------|-----------------------|--------------|----------|-------|-------|----------|-------------|---------|-------|-------|-------|-------|-------|-------|----------|
| 🗅 😂 🔛 🤞      | ≣ 🖪 🐇        | 🗈 🛍 😒             | \$ n c      | 曲 15 /                    | dd to Work       | book • A              | dd to Repor  | t - 🤌 🅅  | ?.    |       |          |             |         |       |       |       |       |       |       |          |
| Arial        |              | • 10 •            | BI          | ī  ≣≣                     | ≡ 🗗 .            | <u>A</u> - <u>A</u> - | a • 🇞 🛛      | 1.78 +98 | 1 H 🖬 | 🗑 💩 👌 | E=? X1=? | Vars - Case | s • 🖾 – | ∞     |       |       |       |       |       |          |
| Eile Edit    | View Inser   | t F <u>o</u> rmat | Statistics  | <u>G</u> raphs <u>T</u> o | ols <u>D</u> ata | Window                | <u>H</u> elp |          |       |       |          |             |         |       |       |       |       |       | _ 6   | ×        |
|              | 1            | L                 | uantidade   | uantidade                 | obebitneu        | 6                     | 7            | 8        | 9     | 10    | 11       | 12          | 13      | 14    | 15    | 16    | 17    | 18    | 19    | <b>-</b> |
|              | Tempo Y      | Distância         | de          | de                        | de               | Var6                  | Var7         | Var8     | Var9  | Var10 | Var11    | Var12       | Var13   | Var14 | Var15 | Var16 | Var17 | Var18 | Var19 |          |
| 1            | 15           | 8                 | 16          | 32                        | 12               |                       |              |          |       |       |          |             |         |       |       |       |       |       |       | -        |
| 2            | 20           | 6                 | 12          | 24                        | 20               |                       |              |          |       |       |          |             |         |       |       |       |       |       |       |          |
| 3            | 20           | 15                | 30          | 60                        | 25               |                       |              |          |       |       |          |             |         |       |       |       |       |       |       |          |
| 4            | 40           | 20                | 40          | 39                        | 37               |                       |              |          |       |       |          |             |         |       |       |       |       |       |       |          |
| 5            | 50           | 25                | 50          | 100                       | 32               |                       | _            | _        |       |       |          |             |         |       |       |       |       |       |       |          |
| 6            | 25           | 11                | 22          | 44                        | 17               |                       |              | 1        |       |       |          |             |         |       |       |       |       |       |       | -        |
| 7            | 10           | 5                 | 10          | 20                        | 9                |                       |              |          |       |       |          |             |         |       |       |       |       |       |       |          |
| 8            | 55           | 32                | 64          | 128                       | 60               |                       | _            |          |       |       |          |             |         |       |       |       |       |       |       | -        |
| 9            | 35           | 28                | 56          | 112                       | 12               |                       | -            |          |       |       |          |             |         |       |       |       |       |       |       |          |
| 10           | 30           | 20                | 40          | 80                        | 1/               |                       | -            |          |       |       |          |             |         |       |       |       |       |       |       |          |
| 11           |              |                   |             |                           |                  |                       |              |          |       |       |          |             |         |       |       |       |       |       |       |          |
| 12           |              |                   |             |                           |                  |                       |              |          |       |       |          |             |         |       |       |       |       |       |       | -        |
| 13           |              |                   |             |                           |                  |                       |              |          |       |       |          |             |         |       |       |       |       |       |       |          |
| 14           |              |                   |             |                           |                  |                       | -            |          |       | -     |          |             |         |       |       |       |       |       |       | -        |
| 16           |              |                   |             |                           |                  |                       | -            |          |       |       |          |             |         |       |       |       |       |       |       |          |
| 17           |              |                   |             |                           |                  |                       |              |          |       |       |          |             |         |       |       |       |       |       |       | -        |
| 18           |              |                   |             |                           |                  |                       |              |          |       |       |          |             |         |       |       |       |       |       |       |          |
| 19           |              |                   |             |                           |                  |                       |              |          |       |       |          |             |         |       |       |       |       |       |       |          |
| 20           |              |                   |             |                           |                  |                       |              |          |       |       |          |             |         |       |       |       |       |       |       |          |
| 21           |              |                   |             |                           |                  |                       |              |          |       |       |          |             |         |       |       |       |       |       |       |          |
| 22           |              |                   |             |                           |                  |                       |              |          |       |       |          |             |         |       |       |       |       |       |       |          |
| 23           |              |                   |             |                           |                  |                       |              |          |       |       |          |             |         |       |       |       |       |       |       |          |
| 24           |              |                   |             |                           |                  |                       |              |          |       |       |          |             |         |       |       |       |       |       |       |          |
| 25           |              |                   |             |                           |                  |                       |              |          |       |       |          |             |         |       |       |       |       |       |       |          |
| 26           |              |                   |             |                           |                  |                       |              |          |       |       |          |             |         |       |       |       |       |       |       | -        |
| 1            |              |                   |             |                           |                  |                       |              |          |       |       |          |             |         |       |       |       |       |       |       | ١        |
| <b>M</b>     |              |                   |             |                           |                  |                       |              |          |       |       |          |             |         |       |       |       |       |       |       |          |

Fonte: AUTOR, 2021

Após todos os dados estarem devidamente descritos no programa, devemos abrir a aba "Statistics" e procurar pela função "Multiple Regression".

Desta forma, será aberta uma nova janela no programa para selecionarmos as variáveis dependentes e a variável independente. Assim, será gerada tabela em que estarão o valor de R múltiplo, R2 múltiplo, R2 ajustado, F, p, e o erro estimado.

Para realização da análise de regressão linear simples os passos seguintes deverão ser realizados.

1. "Statistics" - Selecionar a opção "Multiple Regression"

2."Variables"

- 3. Selecionar as variáveis dependentes e independentes
- 4. Selecionar a opção "summary Regression Results".

Os passos citados acima estão exemplificados nas figuras abaixo.

|           |              | Fig       | gura      | a 3: Passo 1                           |           |
|-----------|--------------|-----------|-----------|----------------------------------------|-----------|
| Eile Edit | View Inser   | t Format  | Sta       | tistics Graphs Jools Data Window Hel   | р         |
|           |              |           | 48        | Resume Ctrl+R                          |           |
|           | 1<br>Tempo Y | Distância | 2         | ByGroup Analysis                       | 7<br>Var7 |
| 1         | 15           | 8         | 四         | Basic Statistics/Tables                |           |
| 2         | 20           | 6         | 1         | Multiple Regression                    |           |
| 3         | 20           | 15        | 1.1       | ANOVA                                  |           |
| 4         | 40           | 20        | 1 AL      | Nanavametrica                          |           |
| 5         | 50           | 25        | Lan       | Nonparametrics                         |           |
| 6         | 25           | 11        | 2         | Distribution Fitting                   |           |
| 7         | 10           | 5         | 12        | Advanced Linear/Nonlinear Models       |           |
| 8         | 55           | 32        | R         | Multivariate Exploratory Techniques    |           |
| 9         | 35           | 28        |           | Industrial Statistics & Six Siama      |           |
| 10        | 30           | 20        | 111       | Deves Analysis & Six Signa             |           |
| 11        |              |           | -         | Power Analysis                         |           |
| 12        |              |           | 16        | Neural Networks                        |           |
| 13        |              |           | 10        | Data-Mining                            |           |
| 14        |              |           | 2         | QC Data Mining & Root Cause Analysis + |           |
| 15        |              |           | TUST.     | Text & Document Mining, Web Crawling + |           |
| 16        |              |           | -         |                                        |           |
| 17        |              |           |           | Statistics of Block Data               |           |
| 18        |              |           | <b>\$</b> | STATISTICA Visual Basic                |           |
| 19        |              |           | -         |                                        |           |
| 20        |              |           | 2         | Probability Calculator                 |           |
| 21        |              |           |           |                                        |           |
| 22        |              |           |           |                                        |           |
| 23        |              |           |           |                                        |           |
| 24        |              |           |           |                                        |           |
| 25        |              |           |           |                                        |           |
| 26        |              |           |           |                                        |           |

Fonte: AUTOR, 2021

| Figura 4: Passo 2                                   |                         |
|-----------------------------------------------------|-------------------------|
| Z Multiple Linear Regression: Spreadsheet1          | >                       |
| Quick Advanced                                      | CK OK                   |
| ✓ariables                                           | Cancel                  |
| Dependent none<br>Independent: none                 | Doptions •              |
|                                                     | 🗁 Ogen Data             |
|                                                     |                         |
|                                                     | Weighted moments        |
|                                                     | GW-1 CN-1               |
|                                                     | MD deletion             |
|                                                     | Casewise     C Pairwise |
| See also the General Regression Models (GRM) module | C Mean<br>substitution  |

Fonte: AUTOR, 2021

Figura 5: Passo 3

| 1-Tempo Y<br>2. Distância V                                                     | 1-Tempo Y<br>2 Distância X                                                      | OK.                                                                                              |
|---------------------------------------------------------------------------------|---------------------------------------------------------------------------------|--------------------------------------------------------------------------------------------------|
| 2-Distancia A<br>3-Quantidade de cruzamentos<br>4-Quantidade de cruzamentos     | 3-Quantidade de cruzamentos<br>4-Quantidade de cruzamentos                      | Cancel                                                                                           |
| 5-Quantidade de Cruzamentos<br>6-Var6<br>8-Var8<br>8-Var8<br>9-Var9<br>10-Var10 | 5-Quantidade de Cruzamentos<br>6-Var6<br>7-Var7<br>8-Var8<br>9-Var9<br>10-Var10 | Use the "Show<br>appropriate<br>variables only"<br>option to<br>pre-screen<br>variable lists and |
| < >                                                                             | < >                                                                             | show categorical<br>and continuous                                                               |
| Select All Spread Zoom                                                          | Select All Spread Zoom                                                          | F1 for more                                                                                      |
| Dependent var. (or list for batch):                                             | Independent variable list:                                                      | information.                                                                                     |
| 1                                                                               | 2                                                                               | -                                                                                                |

Fonte: AUTOR, 2021

Figura 6: Passo 4

| _ Multiple Regression Results. Spread                                                                                                    | asheet I                                                                                                    |             |
|----------------------------------------------------------------------------------------------------|----------------------------------------------------------------------------------------------------|-------------|
| Multiple Regression Result                                                                                                    | :s                                                                                                    |             |
| Dependent: Tempo Y                                                                                                    | Multiple R = ,90522134 F = 36,<br>R <sup>2</sup> = ,81942568 df = 1                                                                                                    | 30309<br>,8 |
| No. of cases: 10                                                                                                    | adjusted R*= ,79685389 p = ,00                                                                                                    | 00314       |
| Intercept: 5,878378378 St                                                                                                    | d.Error: 4,532328 t( 8) = 1,2970                                                                                                    | p = ,230    |
|                                                                                                    |                                                                                                    |             |
| (significant betas are high                                                                                                    | lighted)                                                                                                    | <u> </u>    |
| (significant betas are high<br>phaforhighting effects: 1.05                                                                                                    | lighted)                                                                                                    |             |
| (significant betas are high<br>phaforhighting effects: 0.5 😭<br>Quick Advanced   Residuals/assumpt                                                                                                    | ilighted)                                                                                                    | Cancel      |
| (significant betas are high<br>phaforhighfing effects: 0.5 🔵<br>Quick Advanced Residuals/assumpt<br>Bar Summary: Regression results                                                                                 | tions/prediction                                                                                                    | Cancel      |
| (significant betas are high<br>phafor highlighting effects: 0.5 ()<br>Quick Advanced Residuals/assumpt<br>Summary: Regression results<br>()<br>()<br>()<br>()<br>()<br>()<br>()<br>()<br>()<br>()<br>()<br>()<br>() | tions/prediction                                                                                                    | Cancel      |
| (significant betas are high<br>phafor highlighting effects: 0.5 🚔<br>Quick Advanced Residuals/assumpt<br>Summary: Regression result<br>ANOVA (Overall goodness of fit)<br>Cogatiance of coefficients                | tions/prediction           Image: Partial corretations           Image: Partial corretations           Image: Partial corretations           Image: Partial corretations           Image: Partial corretations           Image: Partial corretations           Image: Partial corretations           Image: Partial corretations           Image: Partial corretations           Image: Partial corretations | Cancel      |

Fonte: AUTOR, 2021

Figura 7: Resultado do exemplo gerado para regressão linear simples

| Summary  |
|----------|
| Value    |
| 0,90522  |
| 0,81943  |
| 0,79685  |
| 36,30309 |
| 0,00031  |
| 6,71890  |
|          |

Fonte: AUTOR, 2021

O "Multiple R" significa a correlação entre as variáveis tempo e distância, como o resultado obtido no exemplo é próximo de 1 (quanto mais próximo de 1 mais forte a correlação) maior significa que a correlação é positiva.

O "Multiple R<sup>2</sup>" é a explicação do modelo utilizado, portanto em 81,94% dos casos a distância explica chegar atrasado.

O "Adjusted R<sup>2</sup>" é a confiabilidade do modelo

O "F" é para a comparação dos modelos lineares

O "p" está relacionado com o teste de hipótese, se for igual a 0 significa que o ajuste do modelo não tem efeito, se for menor que 0,05 indica que se pode rejeitar a hipótese nula, ou seja provavelmente será uma adição significativa ao modelo

O "Err. Of Estimate" é a distância das médias em relação a linha de regressão

Após a realização da análise um gráfico de dispersão deve ser gerado. Para a interpretação dos resultados.

O gráfico será gerado seguindo os passos abaixo.

- 1. "Graphs" selecione a opção "scatterplots"
- 2. Selecione as variáveis- "Regular"
- 3. Selecionar as variáveis dependente e independente (apenas uma por vez).

| Multiple R       0.90         Multiple R       0.91         Multiple R       0.92         Multiple R       0.92         Adjusted R <sup>2</sup> 0.75         Scatterplots       Scatterplots         p       0.00         Std.Err. of Estimate       6.71         D Graphs       3D Sequential Graphs         Matrix Plots       Matrix Plots         Matrix Plots       Matrix Plots         Graphs of Block Data       Matrix Plots                                                                                                    |                      |                                       |                                                                                                    | (preadsheet1)                                                                                                   |
|----------------------------------------------------------------------------------------------------|----------------------|---------------------------------------|----------------------------------------------------------------------------------------------------|----------------------------------------------------------------------------------------------------|
| Multiple R       0.90         Multiple R <sup>2</sup> 0.81         Adjusted R <sup>2</sup> 0.75         Sum       Scatterplots         F(1.8)       36,30         P       0.00         Std.Err. of Estimate       6,71         Image: Stress of the stress of the stres | tistic               | Valı 🖓                                | ByGroup Analysis                                                                                               | Series and the series of the                                                                                    |
| Multiple R <sup>a</sup> 0,81       Image: Histograms         Adjusted R <sup>a</sup> 0,75       Scatterplots         F(1,8)       36,30       Means w/Error Plots         p       0,00       Surface Plots         Std.Err. of Estimate       6,71       2D Graphs         Std.Err. of Estimate       6,71       Image: Surface Plots         Matrix Plots       SD Sequential Graphs       Matrix Plots         Matrix Plots       Matrix Plots       Stage: Surface Plots         Graphs of Block Data       Graphs of Block Data       Stage: Surface Plots                                                                                                    | tiple R              | 0,90                                  | 11 de la compañía de la compañía de la compañía de la compañía de la compañía de la compañía de la compañía de |                                                                                                    |
| Adjusted R <sup>a</sup> 0,75       Scatterplots         F(1,8)       36,30       Means w/Error Plots         p       0,00       Surface Plots         Std.Err. of Estimate       6,71         Image: Std.Err. of Estimate       6,71         Image: Std.Err. of Estimate       7,72         Image: Std.Err. of Estimate       7,72         Image: Std.Err. of Estimate       7,72         Image: Std.Err. of Estimate       7,72         Image: Std.Err. of Estimate       7,72         Image: Std.Err. of Estimate       7,72         Image: Std.Er                                                                                                    | tiple R <sup>2</sup> | 0,81                                  | Histograms                                                                                                    | the second second second second second second second second second second second second second second second se |
| F(1,8)       36,3C LE <sup>N</sup> Means <u>w</u> /Error Plots         p       0,0C Le <sup>N</sup> Surface Plots         Std.Err. of Estimate       6,71         Image: Constraint of Estimate       6,71         Image: Constraint of Estimate       6,71         Image: Constraint of Estimate       6,71         Image: Constraint of Estimate       6,71         Image: Constraint of Estimate       6,71         Image: Constraint of Estimate       9         Image: Constraint of Estimate       9                                                                                                    | usted R <sup>2</sup> | 0,79                                  | Scatterplots                                                                                                   |                                                                                                    |
| p       0,00 less Surface Plots         Std.Err. of Estimate       6,71         Image: Std.Err. of Estimate       6,71         Image: Std.Err. of Estimate       6,71         Image: Std.Err. of Estimate       6,71         Image: Std.Err. of Estimate       6,71         Image: Std.Err. of Estimate       6,71         Image: Std.Err. of Estimate       6,71         Image: Std.Err. of Estimate       3D Sequential Graphs         Image: Std.Err. of Estimate       Matrix Plots         Image: Std.Err. of Estimate       1 Con Plots         Image: Std.Err. of Estimate       1 Std.Err. of Estimate         Image: Std.Err. of Estimate       1 Std.Err. of Estimate         Image: Std.Err. of Estimate       1 Std.Err. of Estimate         Image: Std.Err. of Estimate       1 Std.Err. of Estimate         Image: Std.Err. of Estimate       1 Std.Err. of Estimate         Image: Std.Err. of Estimate       1 Std.Err. of Estimate         Image: Std.Err. of Estimate       1 Std.Err. of Estimate         Image: Std.Err. of Estimate       1 Std.Err. of Estimate         Image: Std.Err. of Estimate       1 Std.Err. of Estimate         Image: Std.Err. of Estimate       1 Std.Err. of Estimate         Image: Std.Err. of Estimate       1 Std.Err. of Estimate <t< td=""><td>(8)</td><td>36,30</td><td>Means w/Error Plots</td><td></td></t<>                                                                                                    | (8)                  | 36,30                                 | Means w/Error Plots                                                                                            |                                                                                                    |
| Std.Err. of Estimate       6,71         Image: Constraint of Estimate       Image: Constraint of Estimate         Image: Constraint of Estimate       Image: Constraint of Estimate <td></td> <td>0,00 😂</td> <td>Surface Plots</td> <td></td>                                                                                                    |                      | 0,00 😂                                | Surface Plots                                                                                                  |                                                                                                    |
| Bo Graphs     Bo Graphs     So Sequential Graphs     So Sequential Graphs     So Sequential Graphs     So Sequential Graphs     Matrix Plots     So Icon Plots     Categorized Graphs     User-defined Graphs     So User-defined Graphs                                                                                                    | Err. of Estimate     | 6,71                                  | 2D Graphs                                                                                                    |                                                                                                    |
| So Sequencial Graphs     So Sequencial Graphs     So Sequencial Graphs     Matrix Plots     Categorized Graphs     User-defined Graphs     So Sequencial Graphs     Graphs of Block Data                                                                                                    |                      |                                       | 2D Sequential Graphs                                                                                           | States in the second                                                                                            |
|                                                                                                    |                      | i i i i i i i i i i i i i i i i i i i | 3D VVZ Create                                                                                                  |                                                                                                    |
| Matrix Plots  Con Plots  Categorized Graphs  User-defined Graphs  Graphs of Block Data                                                                                                    |                      | S                                     | SD XYZ Graphs                                                                                                  | -                                                                                                    |
| Categorized Graphs  User-defined Graphs  Graphs of Block Data                                                                                                    |                      |                                       | Matrix Plots                                                                                                   |                                                                                                    |
| User-defined Graphs                                                                                                    |                      | 25                                    | Icon Plots                                                                                                    |                                                                                                    |
| User-defined Graphs                                                                                                    |                      |                                       | Categorized Graphs                                                                                             | •                                                                                                    |
| Graphs of Block Data                                                                                                    |                      |                                       | User-defined Graphs                                                                                            | •                                                                                                    |
|                                                                                                    |                      | 5                                     | Graphs of Block Data                                                                                           |                                                                                                    |
| Graphs of Input Data                                                                                                    |                      | 1                                     | Graphs of Input Data                                                                                           | •                                                                                                    |
| Multiple Graph Layouts                                                                                                    |                      | di s                                  | Multiple Graph Layouts                                                                                         |                                                                                                    |

Fonte: AUTOR, 2021

| 2D Scatterplots                    |                                                    | ×           |
|------------------------------------|----------------------------------------------------|-------------|
| Quick Advanced                     | Appearance Categorized Options 1 Options 2         |             |
| X: no                              | ine<br>ine                                         |             |
| Graph type:<br>Regular<br>Multiple | Regression bands     Off level:     Confidence .95 |             |
| Fit type:<br>Linear                |                                                    |             |
|                                    |                                                    |             |
|                                    |                                                    |             |
|                                    | Doptions -                                         | OK Cancelar |

Figura 9: Passo 2 (gráfico)

Fonte: AUTOR, 2021

| Figura | 10: | Passo | 3 | (gráfico) |
|--------|-----|-------|---|-----------|
|--------|-----|-------|---|-----------|

| 1-Tempo Y<br>2 Distância Y                                                                                                    | 1-Tempo Y                                                                                                    | OK     |
|----------------------------------------------------------------------------------------------------|----------------------------------------------------------------------------------------------------|--------|
| 2-Distancia A<br>3-Quantidade de cruzamentos<br>4-Quantidade de cruzamentos<br>5-Quantidade de Cruzamentos<br>6-Var6<br>7-Var6<br>8-Var8<br>9-Var9<br>10-Var10 | 3-Quantidade de cruzamentos<br>4-Quantidade de cruzamentos<br>5-Quantidade de Cruzamentos<br>6-Var6<br>7-Var7<br>8-Var8<br>9-Var9<br>10-Var10 | Cancel |
| < >                                                                                                    | < >                                                                                                    |        |
| Select All Spread Zoom                                                                                                    | Select All Spread Zoom                                                                                                    |        |
| ×                                                                                                    | Y:                                                                                                    |        |
| 1                                                                                                    | 2                                                                                                    |        |

Fonte: AUTOR, 2021

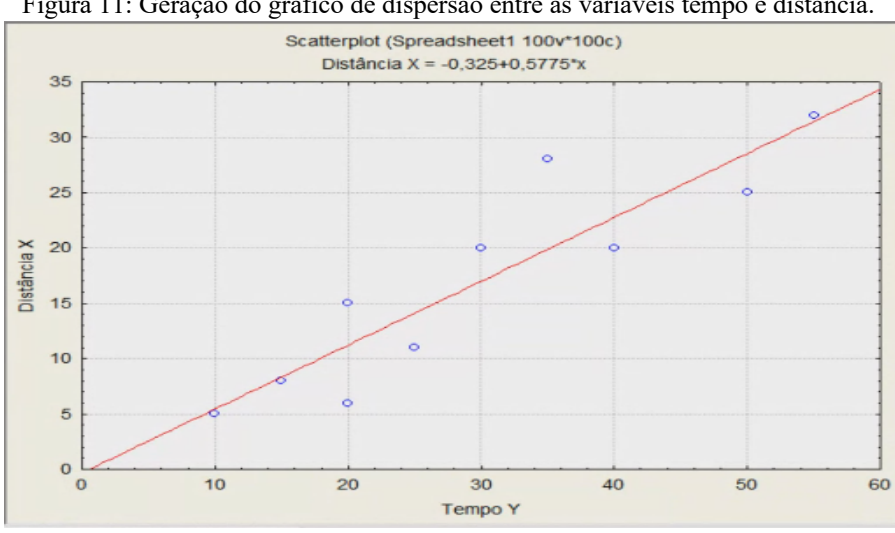

Figura 11: Geração do gráfico de dispersão entre as variáveis tempo e distância.

Fonte: AUTOR, 2021

O gráfico indica uma correlação linear positiva forte, pois como pode se observar na Figura 10, a linha segue em sentido crescente indicando assim que a correlação apresenta valor próximo de 1.

#### 5. EXEMPLO DE ANÁLISE DE REGRESSÃO MÚLTIPLA NO STATISTICA 7.0

Para realização da análise de regressão múltipla segue-se basicamente os mesmos passos, porém com algumas alterações como descrito a seguir:

> 1. "Statistics" -Selecionar a opção "Multiple Regression"

2. "Variables" - Selecionar a variável dependente e as variáveis independentes.

Observação: Na regressão múltipla as variáveis são selecionadas todas de uma vez diferente de como ocorre na regressão linear simples onde as variáveis independentes são selecionadas uma por vez.

3. Na tela inicial da definição de variáveis deve-se ir na opção "method" e selecionar a opção "forward stepwise".

4. E então apertar em "OK" e a tabela de regressão será gerada.

| Model Definition: Spreadsheet1       | ×      |
|--------------------------------------|--------|
| Quick Advanced Stepwise Descriptives | Cancel |

Figura 12: Selecionar a opção para regressão linear múltipla.

Fonte: AUTOR, 2021

|                         | Summary  |
|-------------------------|----------|
| Statistic               | Value    |
| Multiple R              | 0,94947  |
| Multiple R <sup>2</sup> | 0,90150  |
| Adjusted R <sup>2</sup> | 0,87335  |
| F(2,7)                  | 32,03212 |
| P                       | 0,00030  |
| Std.Err. of Estimate    | 5,30505  |
|                         |          |

Figura 13: Resultados gerados para a regressão múltipla.

A interpretação dos dados apresentados segue os mesmos padrões de interpretação da análise de regressão linear simples. Porém para o diagrama de dispersão na RLM (regressão linear múltipla) é necessário seguir os passos abaixo.

Geração do gráfico de dispersão RLM

- 1. "Graphs" selecione a opção "scatterplots"
- 2. Selecione no painel inicial das variáveis a opção "multiple"
- 3. Apertar na opção "variáveis" e selecionar as variáveis para geração do

gráfico.

Observação: Aqui todas as variáveis independentes serão selecionadas de uma só vez.

4. Aperta em "OK" e o gráfico será gerado.

Fonte: AUTOR, 2021

| 2D Scatterplots                                                                            |                                                                                                    | ×                                                                                                    | 14                                                  | 15                                      | 16     | 17    |
|--------------------------------------------------------------------------------------------|----------------------------------------------------------------------------------------------------|----------------------------------------------------------------------------------------------------|-----------------------------------------------------|-----------------------------------------|--------|-------|
| Quick Advanced Appearance Categorize                                                       | d Options 1 Options 2                                                                                                    |                                                                                                    | Var14                                               | Var15                                   | Var16  | Var1/ |
| <u>V</u> ariables:     X: Tempo Y     Y: Distância X                                       |                                                                                                    |                                                                                                    |                                                     |                                         |        |       |
|                                                                                            | Select Variables for Scatterplot                                                                                                    |                                                                                                    |                                                     |                                         | ?      | X     |
| Graph type:<br>Regular<br>Multiple<br>Fit type:<br>✓ Linear<br>Graph type:<br>✓ Prediction | 1-Tempo Y<br>2-Distância X<br>3-Quantidade de cruzamentos<br>5-Quantidade de Cruzamentos<br>6-Var6<br>7-Var7<br>8-Var8<br>9-Var9<br>10-Var10<br><<br>Select All Spread Zoom<br> | 1-Tempo Y<br>2-Distánci<br>3-Quantid<br>4-Quantid<br>5-Quantid<br>6-Var6<br>7-Var7<br>8-Var8<br>9-Var9<br>10-Var10<br>< Select All | a X<br>ade de cruza<br>ade de Cruza<br>ade de Cruza | amentos<br>amentos<br>amentos<br>d Zoor | 2<br>2 | ncel  |
| Deptions -                                                                                 | Show appropriate variables only OK Ca                                                                                                    | ncelar                                                                                                    |                                                     |                                         |        |       |

## Figura 14: Tabela para a geração do gráfico (Passo 2).

Fonte: AUTOR, 2021

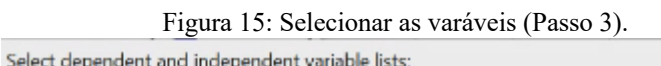

| 1-Tempo Y<br>2-Distência X                                                      | 1-Tempo Y<br>2.Distância X                                                     | 0K                                                                                              |  |  |
|---------------------------------------------------------------------------------|--------------------------------------------------------------------------------|-------------------------------------------------------------------------------------------------|--|--|
| 3-Quantidade de cruzamentos<br>4-Quantidade de cruzamentos                      | 3-Quantidade de cruzamentos<br>4-Quantidade de cruzamentos                     | Cancel                                                                                          |  |  |
| 5-Quantidade de Uruzamentos<br>6-Var6<br>7-Var7<br>8-Var8<br>9-Var9<br>10-Var10 | 6-Vushidade de Lruzamentos<br>6-Var6<br>7-Var7<br>8-Var8<br>9-Var9<br>10-Var10 | Use the "Show<br>appropriate<br>variables only"<br>option to<br>pre-screen<br>variable lists an |  |  |
| <                                                                               | < >                                                                            | show categorical<br>and continuous                                                              |  |  |
| Select All Spread Zoom                                                          | Select All Spread Zoom                                                         | F1 for more<br>information.                                                                     |  |  |
| 1                                                                               | 2-5                                                                            |                                                                                                 |  |  |

Fonte: AUTOR, 2021

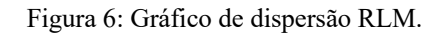

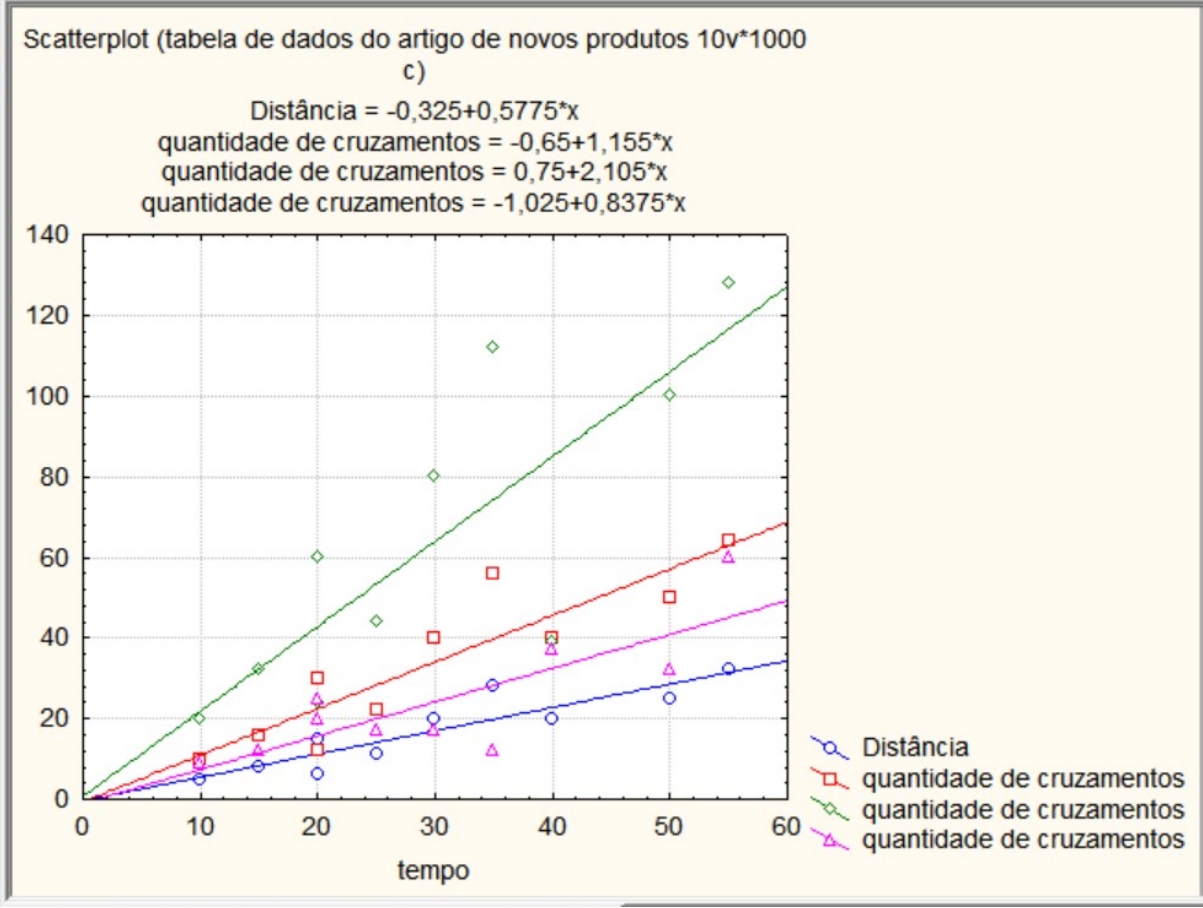

Fonte: AUTOR, 2021

O tempo possui forte correlação com todas as variáveis independentes e que a hipótese do modelo utilizado não é nula.

O software Statistica 7.0 pode ser utilizado para as análises de regressão linear, tanto simples quanto múltiplas. Apresentando as ferramentas necessárias para que os dados de regressão linear sejam interpretados corretamente, como por exemplo o diagrama de dispersão.

## REFERÊNCIAS

HENRIQUES, Carla. Análise de regressão linear simples e múltipla. **Departamento de Matemática. Escola Superior de Tecnologia de Viseu**. Portugal, 2011.

FÁVERO, L. P.; BELFIORE, P. Manual de análise de dados: Estatística e Modelagem Multivariada com Excel®, SPSS® e Stata®. 1. ed. Rio de Janeiro: Elsevier, 2017, p. 1219.